Indien je webhosting bij ViVortis® hebt en je reeds een e-mailaccount hebt aangemaakt, kun je dit aangemaakte e-mailaccount toevoegen in Microsoft Outlook voor Windows. Je kunt deze handleiding dus gebruiken indien je Microsoft Outlook op een Windows apparaat hebt geïnstalleerd.

1. Open de Microsoft Outlook applicatie. Navigeer naar het hoofdmenu, en klik op het menu-item Bestand.

| o 9                                                                                                    | ~                                                                                                    |                                                                                                    | ₽ zo                                                                                                    | oeken                                                                                                    |                                                        |              |                   |
|----------------------------------------------------------------------------------------------------|----------------------------------------------------------------------------------------------------|----------------------------------------------------------------------------------------------------|----------------------------------------------------------------------------------------------------|----------------------------------------------------------------------------------------------------|--------------------------------------------------------|--------------|-------------------|
| Bestand                                                                                                    | Start Verzenc                                                                                                    | len/ontvangen                                                                                                    | Мар                                                                                                    | Beeld                                                                                                    | Help                                                   |              |                   |
| Nieuwe<br>e-mail<br>R <sup>Q</sup> Ni                                                                              | Nieuwe<br>items ~ $\&$ 0<br>euw                                                                                                    | egeren<br>pschonen ~<br>ngewenste e-mail<br>Verv<br>a op de '+ Acc                                                                                                    | Verwi<br>vijderen                                                                                                    | jderen A                                                                                                    | rchiveren                                              | Beantwoorden | Allen<br>beantwoo |
| <ul> <li>←</li> <li>←</li> <li>Openen</li> <li>Opslaan als</li> <li>Bijlagen opslaan</li> <li>Afdrukken</li> </ul> | Accountgegevens<br>jan@mijn.host<br>MAP/SMTP<br>+ Account toevoegen<br>Accountinstellingen<br>-<br>Hulpprogramma<br>'s~<br>Regels en<br>waarschuwingen beheren<br>COM-invoegtoepassingen<br>beheren | Accountinstellingen<br>Instellingen voor dit accou<br>• Outlook-app voor iOS<br>Postvakinstellingen<br>De grootte van uw postval<br>maken en te archiveren.<br>Regels en waarsch<br>worden toegevoegd, gewi<br>Langzame en uitgess<br>invoegtoepassingen<br>Beheer COM-invoegtoepa<br>ervaring. | int wijzigen of n<br>S of Android dor<br>c beheren door '<br>vingen<br>ne ne updates t<br>jzigd of verwijde<br>chakelde CO<br>ssingen die van | neer verbinding<br>wnloaden<br>Verwijderde iter<br>w binnenkomer<br>e ontvangen wa<br>erd.<br>M-<br>invloed zijn op | yen instellen.<br>ms leeg te<br>nde e-<br>anneer items |              |                   |

1. Er komt nu een pop-up tevoorschijn. Vul hier je e-mailadres in en klik dan op de 'Verbinding maken' knop.

|             | 💁 Outlook                |   |
|-------------|--------------------------|---|
|             |                          |   |
| E-mailadres |                          |   |
| uw-email@   | uw-domein.nl             | ~ |
|             | Geavanceerde opties \vee |   |
|             |                          |   |
|             | Verbinding maken         |   |

1. Je zal nu opties krijgen voor de geavanceerde installatie (als dit nodig is). Klik hier op 'IMAP' als je de e-mails wilt synchroniseren met de server. In dit voorbeeld gebruiken we 'IMAP' omdat dit de handigste manier van email ophalen is. Zo kan je het makkelijk op meerdere apparaten gebruiken.

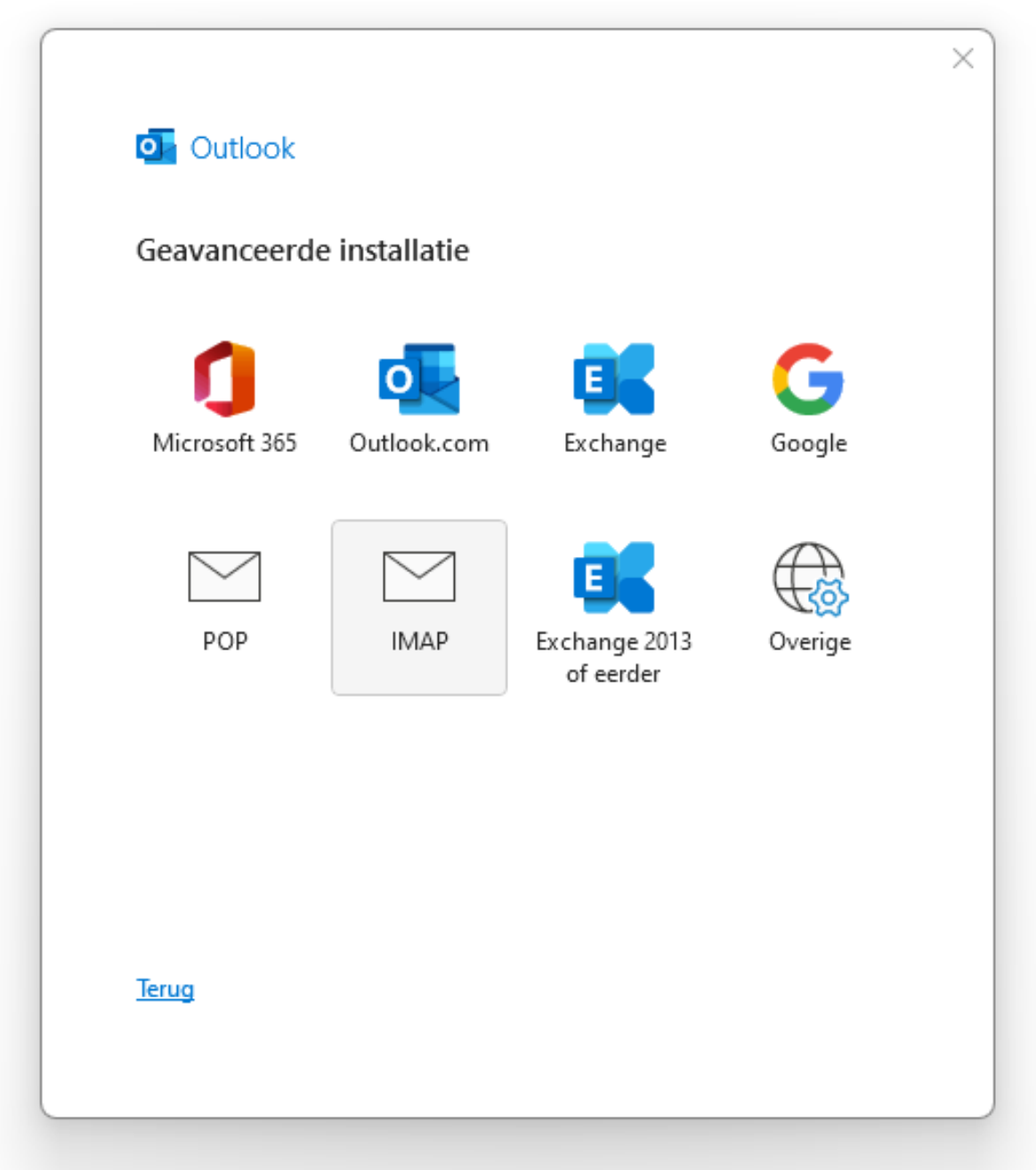

1. Je komt nu op het scherm voor de server instellingen. Vul hier onderstaande instellingen in. De onderstaande afbeelding is ter referentie, volg de instructies in de onderstaande tabel voor de correcte instellingen.

| Туре                | ΙΜΑΡ                                                                                                    |
|---------------------|----------------------------------------------------------------------------------------------------|
| Inkomende<br>e-mail | <ul> <li>Server: mail.uw-domein.nl</li> <li>Poort: 993</li> <li>Versleutelingsmethode: SSL/TLS</li> <li>Aanmelding via beveiligd-wachtwoordverificatie (SPA) vereisen: Nee</li> </ul> |

|           | Vervang uw-domein.nl met je daadwerkelijke domeinnaam<br>*Let op als je domeinnaam niet bij ViVortis® geregistreerd staat moet je hier de server<br>waar je hostingpakket op staat. |
|-----------|----------------------------------------------------------------------------------------------------|
| Uitgaande | • Server: mail.uw-domein.nl                                                                                                    |
|           | • <b>Poort</b> : 465 (of 587 indien je een foutmelding krijgt)                                                                                                    |
| e-mail    | Versleutelingsmethode: SSL/TLS                                                                                                    |
|           | <ul> <li>Aanmelding via beveiligd-wachtwoordverificatie (SPA) vereisen: Nee</li> </ul>                                                                                              |
|           |                                                                                                    |
|           |                                                                                                    |

| IMAP - Accountinstellingen          |                             |
|-------------------------------------|-----------------------------|
| uw-email@uw-domein.nl               | (Bent u dit niet?)          |
| Inkomende e-mail                    |                             |
| Server mail.uw-domein.nl            | Poort 993                   |
| Versleutelingsmethode SSL/TLS ~     | -                           |
| Aanmelding via beveiligd-wachtwoord | lverificatie (SPA) vereisen |
| Uitgaande e-mail                    |                             |
| Server mail.uw-domein.nl            | Poort 465                   |
| Versleutelingsmethode SSL/TLS ~     | ]                           |
| Aanmelding via beveiligd-wachtwoord | lverificatie (SPA) vereisen |
|                                     |                             |
|                                     |                             |
|                                     |                             |
|                                     |                             |
|                                     |                             |
| Terug                               | Volgende                    |
|                                     | loigende                    |
|                                     |                             |

1. Klik hierna op de knop 'Volgende'. Hierna vul je je wachtwoord in. Daarna klik je op 'Verbinding maken' en dan is je e-mail account toegevoegd aan Outlook.

| IMAP - Accountinstellingen<br>uw-email@uw-domein.nl | <u>(Bent u dit niet?)</u> |
|-----------------------------------------------------|---------------------------|
| Wachtwoord                                          |                           |
| ******                                              | ି                         |
|                                                     |                           |
|                                                     |                           |
|                                                     |                           |
|                                                     |                           |
|                                                     |                           |
|                                                     |                           |
|                                                     |                           |
|                                                     |                           |
|                                                     |                           |
|                                                     |                           |
|                                                     |                           |
| Terug                                               | Verbinding maken          |
|                                                     |                           |
| _                                                   |                           |